# Deployment Guide to 2MP Starlight White Light & IR License Plate Recognition Bullet Camera (ANPR B1105) Outside China V1.1.1

## Contents

| 1 Revision History                              | 1  |
|-------------------------------------------------|----|
| 2 Introduction                                  | 2  |
| 2.1 Applicable products                         | 2  |
| 2.2 System Networking Diagram                   | 2  |
| 3 Site Deployment Configuration                 | 3  |
| 3.1 System Requirements                         | 3  |
| 3.1.1 System Requirements                       | 3  |
| 3.2 Camera Configuration                        | 3  |
| 3.2.1 Plug-in Installation                      | 3  |
| 3.2.2 Password Change                           | 4  |
| 3.2.3 IP Configuration                          | 6  |
| 3.3 Camera Software Configuration               | 7  |
| 3.3.1 Camera Provisioning                       | 7  |
| 3.3.2 Image                                     | 8  |
| 3.3.3 Detection Mode Configuration              | 8  |
| 4 Video&Image Database Registration             | 8  |
| 4.1 Registration                                | 8  |
| 4.2 Time Configuration                          | 9  |
| 5 Function Configuration                        | 10 |
| 5.1 Blocklist, Allowlist and let-through policy | 10 |
| 5.1.1 Allowlist Configuration                   | 10 |
| 5.1.2 Blocklist Configuration                   | 11 |
| 5.2 Alarm                                       | 12 |
| 5.2.1 Alarm Input                               | 12 |
| 5.2.2 Alarm Output                              | 13 |
| 5.3 Primary and Secondary Cameras               | 13 |
| 5.3.1 IPC1 Configuration                        | 13 |
| 5.3.2 IPC2 Configuration                        | 14 |
| 5.4 Mixed Entrance/Exit                         | 14 |
| 5.4.1 IPC1 Configuration                        | 14 |
| 5.4.2 IPC2 Configuration                        | 15 |
| 6 Maintenance                                   | 16 |
| 6.1 Software Upgrade                            | 16 |

| 5.2 Diagnosis Info |
|--------------------|
|--------------------|

# **1** Revision History

- Change Whitelist to Allowlist
- Changed Blacklist to Blocklist

# **2** Introduction

## 2.1 Applicable products

- 2MP white light recognition bullet camera: HC121@TS8C-Z-NB/HC121@TS8C-Z
- 2MP IR recognition bullet camera: HC121@TS8CR-Z-NB/HC121@TS8CR-Z

## 2.2 System Networking Diagram

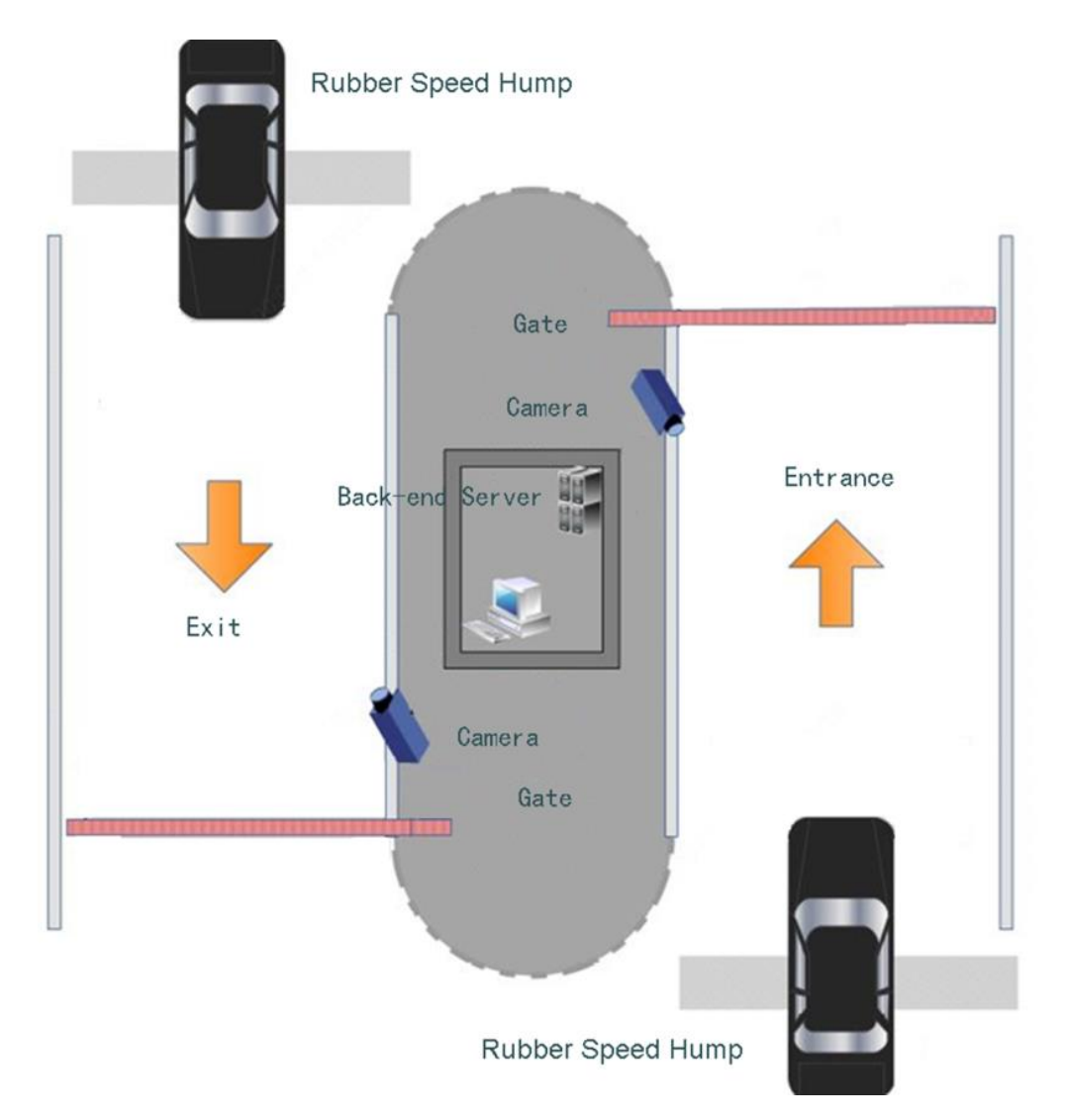

# **3** Site Deployment Configuration

## 3.1 System Requirements

### 3.1.1 System Requirements

| Attribute                       | System Requirements                                                                                                    |  |  |  |  |
|---------------------------------|----------------------------------------------------------------------------------------------------|--|--|--|--|
| OS                              | Microsoft Windows XP or later version, with Microsoft Windows 7 recommended                                                                                                    |  |  |  |  |
| Software                        | Microsoft Internet Explorer 8 or later version recommended as the browser<br>DirectX 9.0c or later version                                                                                                    |  |  |  |  |
| CPU and the operating frequency | CPU in the Intel Core2 Duo series recommended, with the clock speed no lower than 2.4GHz<br>Or CPU in the Pentium 4 series with the clock speed no lower than 2.8GHz                                                                                                    |  |  |  |  |
| Memory                          | 512MB at least, and 2GB or above recommended                                                                                                    |  |  |  |  |
| Hard disk                       | 40GB at least, and 160GB or above recommended                                                                                                    |  |  |  |  |
| Graphics card                   | Minimum memory 128MB, mainstream discrete graphics card of NVIDIA GeForce 9800 GT<br>with 512MB or more memory recommended, with the hardware supporting DirectX 9.0c<br>Note: The graphics card needs to use the latest driver, and drivers after August 2009 are<br>recommended. |  |  |  |  |
| Audio adapter                   | Required<br>Note: The audio adapter needs to use the latest driver. Otherwise, audio intercom or voice<br>broadcast may be unavailable.                                                                                                    |  |  |  |  |
| Network adapter                 | 100Mbit/s or above Ethernet card recommended                                                                                                    |  |  |  |  |
| Display resolution              | Higher than 1280*1024                                                                                                    |  |  |  |  |

## 3.2 Camera Configuration

The camera supports PoE

## 3.2.1 Plug-in Installation

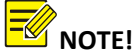

- 1. Installation of the plug-in is required if you are using Internet Explorer.
- 2. The camera supports Chrome (V57 or later), Firefox (V58 or later), and Edge (V16 or later). These browsers do not require you to install the plug-in at login. Chrome is recommended.
- 3. Skip this section if you are not using IE.
- 4. By default the plug-in is saved in C:\ Program Files (x86) \WebPlugin IPC UN or C:\ Program Files (x86) \WebPlugin IPC NB

- 5. You can uninstall the plug-in from the computer's control panel or by removing plug-in information in the directory.
- Step 1 Set the IP address of the PC to 192.168.1.X or 192.168.0.X (neither 192.168.1.13 nor 192.168.0.13 )
- Step 2 Run the Internet Explorer as administrator, Enter the IP address of the camera (192.168.0.13 or 192.168.1.13 by default) in the address bar of Internet Explorer to log on to the Web interface of the camera.
- **Step 3** On "Please click here to Download and install the latest plug-in. Close your browser before installation" displayed on the interface, click **Download**.

| (€) (∅  mp://192.168.1.13/                                                                            | P - C Ø 192.168.1.13 × |
|----------------------------------------------------------------------------------------------------|------------------------|
| Please click here to Download and install the latest plug-in. Close your browser before installation. |                        |
|                                                                                                    |                        |
|                                                                                                    | HC121                  |
|                                                                                                    | Usemane                |
|                                                                                                    | Password Figure View   |
|                                                                                                    | Lopin Reset            |

Step 4 Follow the prompts to download the plug-in. The default storage path is

| This webpage wants to run the following add-on: 'Control name is not available' from 'Not Available'. | What's the risk? | Allow 🔻 🗙 |
|----------------------------------------------------------------------------------------------------|------------------|-----------|

- Step 5 Close Internet Explorer and run Setup.exe to install the plug-in.
- **Step 6** Open the Web interface of the camera on a browser again. The interface does not display the plug-in installation prompt.

#### 3.2.2 Password Change

The password must be changed to a strong one when the camera is used for the first time. The initial username and password of the camera are admin and 123456, respectively.

- **Step 1** After the plug-in is installed, open the Web interface of the camera, and use the default username and password (admin and 123456, respectively) to log in to the camera.
- Step 2 The interface prompts you to change password. Enter the old password (that is, the initial password, 123456) in the Old Password field, and the new password in the Password, Confirm and Email fields. The new password must contain 9 to 32 characters including all three elements: digits, letters, and special characters. Click OK to confirm the password change.

| Admin                                           |                                                                                                    | ~                                                                                                    |                                                                                                    |
|-------------------------------------------------|----------------------------------------------------------------------------------------------------|----------------------------------------------------------------------------------------------------|----------------------------------------------------------------------------------------------------|
| •••••                                           |                                                                                                    |                                                                                                    |                                                                                                    |
| •••••                                           |                                                                                                    |                                                                                                    |                                                                                                    |
| 22410040                                        | 10.50                                                                                                 |                                                                                                    |                                                                                                    |
|                                                 | Medinin Str                                                                                           | ong                                                                                                    |                                                                                                    |
| •••••                                           |                                                                                                    |                                                                                                    |                                                                                                    |
|                                                 | .com                                                                                                  |                                                                                                    |                                                                                                    |
| ew 🔽 Playback<br>ubs 🗹 Log                      | Snapshot                                                                                              | ☑ Two-way A<br>e ☑ Upgrade                                                                                                    |                                                                                                    |
| Please change your p<br>gits, letters, and spec | assword and log in ag<br>ial characters).                                                             | ain (9 to 32 charac                                                                                                    | :ters                                                                                                    |
|                                                 |                                                                                                    |                                                                                                    |                                                                                                    |
|                                                 | Used to reset passwo<br>ew ✓ Playback<br>ubs ✓ Log<br>Please change your p<br>gits, letters, and spec | Used to reset password. You are recomme<br>ew Playback Snapshot<br>ubs In Log Maintenance<br>Please change your password and log in ag<br>gits, letters, and special characters). | Used to reset password. You are recommended to fill in.<br>ew  ✓ Playback  ✓ Snapshot  ✓ Two-way A<br>ubs  ✓ Log  ✓ Maintenance  ✓ Upgrade<br>Please change your password and log in again (9 to 32 charac<br>gits, letters, and special characters). |

**Step 3** In the displayed dialog box, click **OK**.

|                                                                                                    | ×                                                         |
|----------------------------------------------------------------------------------------------------|-----------------------------------------------------------|
| This site says                                                                                               |                                                           |
| You should log in again after th<br>Continue?<br>(If added to managing device, y<br>password on the device.) | e password has been changed.<br>you also need to edit the |
| ОК                                                                                                    | Cancel                                                    |
| 10 10                                                                                                    |                                                           |

**Step 4** When the login interface is displayed again, enter the new password for login.

|                      | HC121                      |
|----------------------|----------------------------|
| Username<br>Password | Forgot Password?           |
|                      | ✓ Live View<br>Login Reset |
|                      |                            |

### 3.2.3 IP Configuration

The IP address of a new camera or a camera after u-boot upgrade is 192.168.0.13 or 192.168.1.13 by default, and needs to be changed to a planned one before the camera is used.

Step 1 Choose Setup > Network > Network. Change IP Address, Subnet Mask, and Default Gateway, and click Save to save the configuration.

| Local Parameters | Network N      | etwork Protocol | Network Port | P2P     | Camera Communication                                                                                            |
|------------------|----------------|-----------------|--------------|---------|----------------------------------------------------------------------------------------------------|
| System           | IPv4           |                 |              |         | 1999 - 1999 - 1999 - 1999 - 1999 - 1999 - 1999 - 1999 - 1999 - 1999 - 1999 - 1999 - 1999 - 1999 - 1999 - 1999 - |
| Network          | Obtain IP Addr | ess Static      |              |         | ~                                                                                                    |
| Video & Audio    | IP Address     | 192.1           | 74.3.120     |         | <u></u>                                                                                                    |
| Smart            | Subnet Mask    | 255.2           | 55.255.0     | 100     |                                                                                                    |
| External Device  | Default Gatewa | y 192.1         | 74.3.1       | <u></u> |                                                                                                    |
| Events           | IPv6           |                 |              |         |                                                                                                    |
| OSD              | Mode           | DHC             | •            |         | ~                                                                                                    |
|                  | Basic          | - de            |              |         |                                                                                                    |
|                  | MTU            | 1500            |              |         |                                                                                                    |
|                  | Port Type      | FE P            | ort          |         | $\sim$                                                                                                    |
|                  | Operating Mode | Auto-           | negotiation  |         | ~                                                                                                    |

**Step 2** In the displayed dialog box, click **OK**.

|                                                            | ×                             |  |
|------------------------------------------------------------|-------------------------------|--|
| This site says                                             |                               |  |
| Changing network settings will<br>Do you want to continue? | interrupt network connection. |  |
| ОК                                                         | Cancel                        |  |
|                                                            |                               |  |

**Step 3** The browser jumps to the new IP address of the camera and displays the login interface.

## 3.3 Camera Software Configuration

This chapter describes the necessary configurations to complete the fundamental deployment

#### 3.3.1 Camera Provisioning

Camera installation angles: Horizontal angle:-45°~45°.Vertical angle: 30°.Horizontal tilt angle: -15°~15°

Plate width: Max identification range is 60~300 pixels

Best identification range: 90~150 pixels

- **Step 1** Perform an initial adjustment of the camera's installation angle. Park a car at the intended capture point to adjust the monitoring direction of the camera.
- Step 2 Open the live view page.
- Step 3 Click + or to adjust zoom, or enter a value in the Zoom field (max. 160. Modify the Max Zoom Ratio in Setup > Video&Audio > Image) Adjust properly according to on-site conditions.

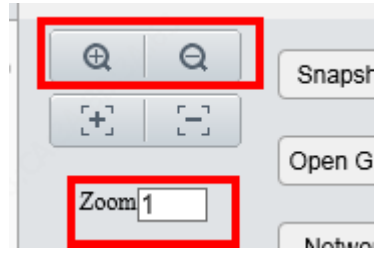

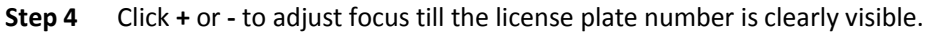

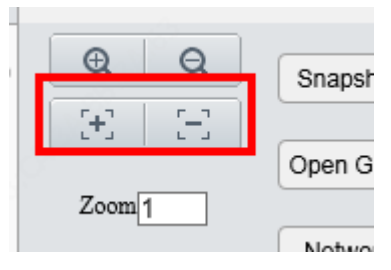

## 3.3.2 Image

| Ston 1 | Choose Setu | n > Video&Audio> | Image See th | ne table below t | o set image narameters    |
|--------|-------------|------------------|--------------|------------------|---------------------------|
| SIED T | Choose Selu | p / viueu@Auuiu/ | mage. See u  | ie table below t | U SEL IIIIage parameters. |

| Model                              | Recommended parameters                                                     |
|------------------------------------|----------------------------------------------------------------------------|
| HC121@TS8C-Z-NB/<br>HC121@TS8C-Z   | Gain 10, shutter 1/500s, far-illumination off, near-illumination level 100 |
| HC121@TS8CR-Z<br>-NB/HC121@TS8CR-Z | Gain 10, shutter 1/500s, far-illumination off, near-illumination level 1   |

## 3.3.3 Detection Mode Configuration

**Step 1** Choose **Setup > Smart > Smart**. Click **Draw Detection Rules** to draw a detection area. The detection area shall cover areas where vehicles will drive on.

Keep the following in mind while drawing detection rules:

- (1) Position: Usually the detection area shall be on the lower part of the image.
- (2) Height: The height of the detection area shall occupy 1/3 to 1/2 of the image height. Take both large vehicles (such as a truck) and small vehicles (such as a compact car) into consideration, because usually the license plate on a large vehicle is higher than that on a small vehicle.
- (3) Width: The detection area shall cover the far left and far right sides where vehicles may pass through. Make sure the width of the detection area does not exceed 2/3 of the image width; otherwise, it will result in prolonged snapshot time and mistaken snapshots of the neighboring vehicles.

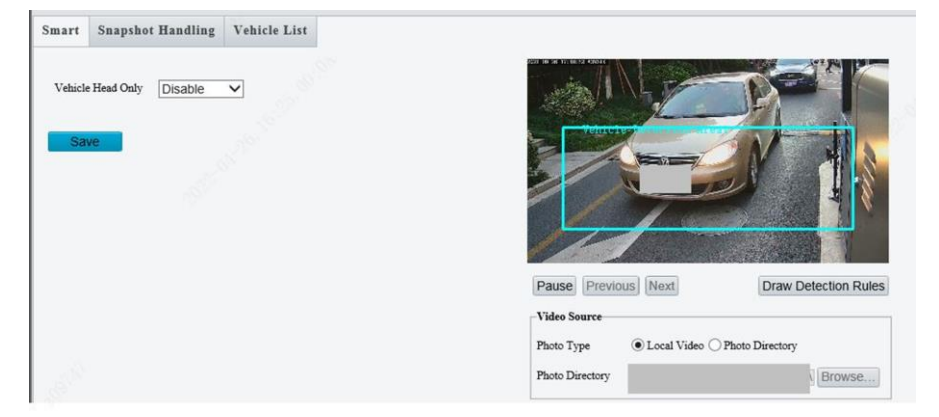

## **4** Video&Image Database Registration

## 4.1 Registration

Step 1 Log in to the camera's web interface, choose Setup > System > Photo Server. For Platform Communication Type, select Video & Image Database.

Step 2 For Server IP, input the IP address of the corresponding Video & Image Database server. Set Server Port to 5073. For LPR ID, enter a number that you like. The Device ID is a 20-digit number with 121 for digits 11-13. The device ID must be unique on the LAN. The Username and Platform Access Code are the username and password used to log in to the server. Confirm Platform Access Code is the same as Platform Access Code.

| 💻 Live View      | 🖃 Photo                | ;          | 🌣 Setu              | p 🌮 1            | Maintenance | e     |
|------------------|------------------------|------------|---------------------|------------------|-------------|-------|
| Local Parameters | Device Info            | Time       | DST                 | Photo Server     | Storage     | Log   |
| System           | -Photo Server          | 1          |                     |                  |             | S. S. |
| Network          | Server IP              |            |                     | 192.174.2.253    | ð.          |       |
| Video & Audio    | Server Port            |            |                     | 5073             |             |       |
| mart             | Platform Com           | nunication | Туре                | Video&Image D    | atabase     | ~     |
|                  | VIID Version<br>LPR ID |            | VIID_2017<br>Camera |                  | ~           |       |
| xternal Device   |                        |            |                     |                  |             |       |
| rents            | Device ID              |            |                     | 000000000121     | 0030129     |       |
| SD               | Username               |            |                     | admin            |             |       |
|                  | Platform Acces         | ss Code    |                     | •••••            |             |       |
|                  | Confirm Platfo         | rm Access  | Code                | •••••            |             |       |
|                  | -Video&Image           | Database   | Settings            |                  |             |       |
|                  | Coordinate Mo          | de         |                     | Percentage Mo    | de          | ~     |
|                  | Connection Mo          | ode        |                     | Short Connection | on          | ~     |
|                  | Report Data Ty         | /pe        |                     |                  |             |       |
|                  | Motor Vehi             | cle        |                     |                  |             |       |
|                  | Non-Motor              | Vehicle    |                     |                  |             |       |
|                  | Person                 |            |                     |                  |             |       |
|                  | ✓ Face                 |            |                     |                  |             |       |

**Step 3** Add the camera to the VIID server. Check the indicator for **Photo Server 1**. emans the camera is

added successfully.

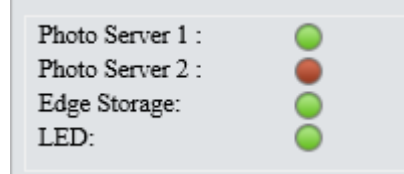

## 4.2 Time Configuration

Step 1 Log in to the camera, choose Setup > System > Time. Select a sync mode. The default mode is Sync with Latest Server Time. The default time zone is UTC+00:00) London, Dublin, Lisbon.

#### Deployment Guide to 2MP Starlight White Light & IR License Plate Recognition Bullet Camera (ANPR B1105) Outside China V1.1.1

| Device Info | Time | DST  | Photo Server       | Storage       | Log                |   |
|-------------|------|------|--------------------|---------------|--------------------|---|
| Sync Mode   | _    | Syn  | c with Latest Serv | er Time       | <b>√</b>           |   |
| Time Zone   |      | (UT  | C+00:00) London    | , Dublin, Lis | bon                | ~ |
| System Time |      | 2020 | 0-12-24 03:58:04   |               |                    |   |
| Set Time    |      | 2020 | )-12-24 03:57:59   | L Sync v      | with Computer Time |   |
| Save        |      | 9    |                    |               |                    |   |

## **5** Function Configuration

## 5.1 Blocklist, Allowlist and let-through policy

#### 5.1.1 Allowlist Configuration

Step 1 Choose Setup > Smart > Vehicle List. Select Entrance&Exit Allowlist. For Let Through Mode, select Camera Control Mode. For Identified Vehicle, select Let Through Allowlist Vehicle.

| Let Through Mode     | ○ Server Control Mode | ● Camera Control Mode           | ○ Adaptive Mode                              |
|----------------------|-----------------------|---------------------------------|----------------------------------------------|
| Let Infough Foncy    | -                     |                                 |                                              |
| Identified Vehicle   | ◯ Let Through All     | • Let Through Allowlist Vehicle | $\bigcirc$ Let Through Non-Blocklist Vehicle |
| Unidentified Vehicle | ◯ Let Through         | Not Let Through                 |                                              |
| Let Through Delay(s) | 0                     |                                 |                                              |

Step 2 Choose Setup > Smart > Vehicle List. Select Entrance&Exit Allowlist.

| Entrance&Exit Allowlist |              |        |        |   |
|-------------------------|--------------|--------|--------|---|
|                         |              |        |        |   |
| Import List             |              | Browse | Import | 0 |
|                         |              |        |        |   |
| Export List             |              | Browne | Export |   |
|                         |              | blowse | Export |   |
|                         |              |        |        |   |
| Matching Mode           | Exact Mate V |        |        |   |
|                         |              |        |        |   |

**Step 3** Export the allowlist template: click the **Browse** button right to the **Export** List field, specify a local directory, and click **Export**. A GateAllowlist.csv file will be saved in the directory.

| Entrance&Exit Allowlist |              |        |        |   |
|-------------------------|--------------|--------|--------|---|
| Import List             |              | Browse | Import | • |
| Export List             | [FΛ]         | Browse | Export |   |
| Matching Mode           | Exact Matc V |        |        |   |

**Step 4** Use EXCEL to edit the allowlist template, and save it when you are done.

|   | A      | В        | С        | D |
|---|--------|----------|----------|---|
| 1 | A325KB | 20210101 | 20220101 |   |
| 2 | AW205F | 20210101 | 20220101 |   |
| 3 |        |          |          |   |
| A |        |          |          |   |

Step 5 Import the allowlist: click the Browse button right to the Import List field, select the GateAllowlist.csv on your computer, and then click Import to import the allowlist.

| Entrance&Exit Allowlist |                      |        |        |   |
|-------------------------|----------------------|--------|--------|---|
|                         |                      |        |        |   |
| Import List             | F:\GateAllowlist.csv | Browse | Import |   |
|                         |                      | Diowse | mpon   | - |
| Erm auf Lint            |                      |        | -      |   |
| Export List             |                      | Browse | Export |   |
|                         |                      |        |        |   |
| Matching Mode           | Exact Matc V         |        |        |   |
|                         |                      |        |        |   |

**Step 6** The green icon means the import has succeeded.

#### 5.1.2 Blocklist Configuration

Step 1 Choose Setup > Smart > Vehicle List. Select Entrance&Exit Blocklist. For Let Through Mode, select Camera Control Mode. For Identified Vehicle, select Let Through Non-Blocklist Vehicle.

| Let Through Mode     | ◯ Server Control Mode | ● Camera Control Mode               | ○ Adaptive Mode                     |  |
|----------------------|-----------------------|-------------------------------------|-------------------------------------|--|
| Let I hrough Policy  |                       |                                     |                                     |  |
| Identified Vehicle   | ◯ Let Through All     | ◯ Let Through Allowlist Vehicle     | ● Let Through Non-Blocklist Vehicle |  |
| Unidentified Vehicle | ◯ Let Through         | <ul> <li>Not Let Through</li> </ul> |                                     |  |
| Let Through Delay(s) | 0                     |                                     |                                     |  |

#### Step 2 Choose Setup > Smart > Vehicle List. Select Entrance&Exit Blocklist.

| Entrance & Frit Blocklist - |              |               |
|-----------------------------|--------------|---------------|
| Entrancecean Diocklist      |              |               |
| Import List                 |              | Browse Import |
| Export List                 |              | Browse Export |
| Matching Mode               | Exact Matc V |               |
| Trigger Boolean             | ⊖Enable      |               |
|                             |              |               |

**Step 3** Export the blocklist template: click the **Browse** button right to the **Export** List field, specify a local directory, click **Export**. A GateBlocklist.csv file will be saved in the directory.

| Entrance&Exit Blocklist |                    |        |        |   |
|-------------------------|--------------------|--------|--------|---|
|                         |                    |        |        |   |
| Import List             |                    | Browse | Import | 0 |
|                         |                    |        |        |   |
| Export List             | F:\                | Browse | Export |   |
|                         |                    |        |        |   |
| Matching Mode           | Exact Matc V       |        |        |   |
| Trigger Boolean         | ○ Enable 	 Disable |        |        |   |
| 66                      |                    |        |        |   |

**Step 4** Use EXCEL to edit the blocklist template.

|  |   | A      | В | С | D | E |
|--|---|--------|---|---|---|---|
|  | 1 | AJ770T |   |   |   |   |
|  | 2 | A719Y3 |   |   |   |   |
|  | 3 |        |   |   |   |   |
|  |   |        |   |   |   |   |

Step 5 Import the blocklist: click the Browse button right to the Import List field, select the GateBlocklist.csv on your computer, and then click Import to import the blocklist.

| Entrance&Exit Blocklist - |                          |            |
|---------------------------|--------------------------|------------|
|                           |                          |            |
| Import List               | F:\GateBlocklist.csv Bro | wse Import |
| Ermort List               |                          |            |
| Export List               | Bro                      | wse Export |
| Matching Mode             | Evact Matr V             |            |
| matching mode             |                          |            |
| Trigger Boolean           | ◯ Enable                 |            |
|                           |                          |            |

**Step 6** The green icon means the import has succeeded.

| Entrance&Exit Blocklist — |                      |               |   |
|---------------------------|----------------------|---------------|---|
| Import List               | F:\GateBlocklist.csv | Browse Import |   |
| Export List               |                      | Browse Export | ) |
| Matching Mode             | Exact Matc 🗸         |               |   |
| Trigger Boolean           | ○ Enable 	 Disable   |               |   |

## 5.2 Alarm

#### 5.2.1 Alarm Input

Step 1 Choose Setup > Events > Alarm Input to configure Alarm Input. Select from the Select Alarm drop-down list according to the actual wire connection. Take Alarm Input 1 as an example. For Alarm Name, the default setting is 1, and you can change it as you need. For Alarm Type, the default setting is N.O.. Set the alarm type correctly according to the status of the peripheral alarm device. Select On for Alarm Input. Click Save.

| Alarm Input  | Alarm Output  |
|--------------|---------------|
| Select Alarm | Alarm Input 1 |
| Rule Set     | ttings        |
| Alarm Name   | A1            |
| Alarm Type   | N.O. 🗸        |
| Alarm Input  | ● On ○ Off    |
| Save         |               |

Step 2 The steps to configure Alarm Input 2 are the same as the steps to configure Alarm Input 1. The configurations, enablement/disablement of Alarm Input 1 and of Alarm Input 2 are separated and do not affect each other.

### 5.2.2 Alarm Output

Step 1 Choose Setup > Events > Alarm Output to configure Alarm Output. Select Alarm Output1 from the Select Alarm drop-down list. For Alarm Name, the default setting is 2 and you can change it as you need. The Default Status is N.O.. The default Delay (ms) is 500 and you can change it as appropriate. The Default Status shall be set to N.O. when you use it with the gate. Click Save.

| Alarm Input    | Alarm Output |          |              |      |
|----------------|--------------|----------|--------------|------|
| Select Alarm   | Alarm C      | Dutput 1 | ~            |      |
| Rule Set       | tings        |          |              |      |
| Alarm Name     | A1           |          |              |      |
| Default Status | N.O.         |          | $\checkmark$ |      |
| Delay(ms)      | 500          |          |              |      |
| Relay Mode     | Mono         | stable   | $\sim$       |      |
| Savo           |              |          |              | <br> |

## 5.3 Primary and Secondary Cameras

Configure two LPR cameras: IPC1 and IPC2.

### 5.3.1 IPC1 Configuration

Step 1 Log in to IPC1's web interface, choose Setup > Network > Camera Communication. Select Disable for Trigger Snapshot.

| Network       | Network Pr       | rotocol  | Network Port         | EZCloud     | Camera Communication |
|---------------|------------------|----------|----------------------|-------------|----------------------|
| Trigger Snap  | oshot            | ) Enable | e 🖲 Disable          |             |                      |
| Local IP      |                  | 192.174  | 4.2.64               |             |                      |
| Listener Port | t _/3            | 3334     |                      |             |                      |
| Transport M   | ode              | TCP      | ~                    |             |                      |
| Remote IP     |                  | 192.174  | 4.2.63               |             |                      |
| Remote Port   |                  | 3333     |                      |             |                      |
| Transparent I | Message Trans    | ⊖ Enable | e 🖲 Off              |             |                      |
| Entry and Ex  | tit Mix          | ○ Enable | e 🖲 Off              |             |                      |
| Match Time    | for Entry and E  | . 300    |                      |             |                      |
| Entrance&E:   | xit Dual Camera  | ⊖Off⊖    | ) Secondary Camera ( | Primary Cam | era                  |
| Dual Camera   | a Snapshot Inter | . 1000   |                      |             |                      |
| Save          |                  |          |                      |             |                      |

- **Step 2** For **Listener Port**, enter a port number of your choosing. The port number will be used when you configure IPC2.
- **Step 3** For **Transport Mode**, **TCP** is recommended.
- **Step 4** For **Remote IP**, set **IPC2**'s IP as the remote IP.

- **Step 5** For **Remote Port**, set IPC2's listener port as the remote port.
- Step 6 For Entrance&Exit Dual Camera, select Primary Camera.
- Step 7 Click Save.

#### 5.3.2 IPC2 Configuration

Step 1 Log in to IPC2's web interface, choose Setup > Network > Camera Communication. Select Disable for Trigger Snapshot.

| Network       | Network Pr       | otocol   | Network Port         | EZCloud       | Camera Communication |
|---------------|------------------|----------|----------------------|---------------|----------------------|
|               |                  |          |                      |               |                      |
| Trigger Snap  | shot             | ⊖ Enable | e 🖲 Disable          |               |                      |
| Local IP      |                  | 192.174  | 4.2.63               |               |                      |
| Listener Port | : "A             | 3333     |                      |               |                      |
| Transport M   | ode              | TCP      | ~                    |               |                      |
| Remote IP     |                  | 192.174  | 1.2.64               |               |                      |
| Remote Port   |                  | 3334     |                      |               |                      |
| Transparent   | Message Trans    | ⊖ Enable | e 🖲 Off              |               |                      |
| Entry and Ex  | tit Mix          | ○ Enable | e 🖲 Off              |               |                      |
| Match Time    | for Entry and E  | 300      |                      |               |                      |
| Entrance&E:   | kit Dual Camera  | ⊖ Off (  | ) Secondary Camera ( | O Primary Cam | era                  |
| Dual Camera   | a Snapshot Inter | 1000     |                      |               |                      |
| Couro         |                  |          |                      |               |                      |

- Step 2 Set Listener Port to the port number that has been used as Remote Port for IPC1.
- Step 3 For Transport Mode, use the same setting as IPC1.
- **Step 4** For **Remote IP**, set IPC1's IP as the remote IP.
- **Step 5** For **Remote Port**, set IPC1's listener port as the remote port.
- Step 6 For Entrance&Exit Dual Camera, select Secondary Camera.
- Step 7 Click Save.

## 5.4 Mixed Entrance/Exit

This solution is applicable when the lanes are not wide enough to provide an entrance and an exit separately. Configure two LPR cameras: IPC1 and IPC2.

#### 5.4.1 IPC1 Configuration

Step 1 Log in to IPC1's web interface, choose Setup > Network > Camera Communication. Select Disable for Trigger Snapshot.

#### Deployment Guide to 2MP Starlight White Light & IR License Plate Recognition Bullet Camera (ANPR B1105) Outside China V1.1.1

| Network       | Network Pr       | rotocol | Network Port         | EZCloud     | Camera Communication |
|---------------|------------------|---------|----------------------|-------------|----------------------|
| Trigger Snap  | oshot            | ) Enabl | e 🖲 Disable          |             |                      |
| Local IP      |                  | 192.17  | 4.2.64               | _           |                      |
| Listener Port | t 🏑              | 3334    |                      |             |                      |
| Transport M   | ode              | TCP     | ~                    |             |                      |
| Remote IP     |                  | 192.174 | 4.2.63               |             |                      |
| Remote Port   | :                | 3333    |                      |             |                      |
| Transparent   | Message Trans    | ⊖ Enabl | e 🖲 Off              | -           |                      |
| Entry and Ex  | kit Mix          | Enable  | e 🔿 Off              |             |                      |
| Match Time    | for Entry and E  | . 300   |                      |             |                      |
| Entrance&E:   | xit Dual Camera  | ⊙ Off ( | ) Secondary Camera ( | Primary Cam | era                  |
| Dual Camera   | a Snapshot Inter | . 1000  |                      |             |                      |
| Save          |                  |         |                      |             |                      |

- **Step 2** For **Listener Port**, enter a port number of your choosing. The port number will be used when you configure IPC2.
- **Step 3** For **Transport Mode**, **TCP** is recommended.
- **Step 4** For **Remote IP**, set IPC2's IP as the remote IP.
- **Step 5** For **Remote Port**, set IPC2's listener port as the remote port.
- **Step 6** For **Entry and Exit Mix**, select **Enable**. The default setting for **Match Time for Entry and Exit Mix(s)** is 300, and you can modify the value as needed.

#### 5.4.2 IPC2 Configuration

Step 1 Log in to IPC2's web interface, choose Setup > Network > Camera Communication. Select Disable for Trigger Snapshot.

| Network       | Network Pr       | rotocol    | Network Port         | EZCloud       | Camera Communication |
|---------------|------------------|------------|----------------------|---------------|----------------------|
| Trigger Snap  | oshot            | ◯ Enabl    | e 🖲 Disable          |               |                      |
| Local IP      |                  | 192.17     | 4.2.63               |               |                      |
| Listener Port | t 🖉              | 3333       |                      |               |                      |
| Transport M   | ode              | TCP        | ~                    |               |                      |
| Remote IP     |                  | 192.17     | 4.2.64               |               |                      |
| Remote Port   | :                | 3334       |                      |               |                      |
| Transparent   | Message Trans    | . () Enabl | e 🖲 Off              | •             |                      |
| Entry and Ex  | kit Mix          | 🖲 Enabl    | e 🔾 Off              |               |                      |
| Match Time    | for Entry and E  | . 300      |                      |               |                      |
| Entrance&E:   | xit Dual Camera  | ⊙ Off (    | ) Secondary Camera ( | ⊖ Primary Cam | nera.                |
| Dual Camera   | a Snapshot Inter | . 1000     |                      |               |                      |
| Save          |                  |            |                      |               |                      |

- **Step 2** Set Listener Port to the port number that has been used as **Remote Port** for IPC1.
- **Step 3** For **Transport Mode**, keep it the same as that for IPC1.
- **Step 4** For **Remote IP**, set IPC1's IP as the remote IP.
- **Step 5** For **Remote Port**, set IPC1's listener port as the remote port.
- Step 6 For Entry and Exit Mix, select Enable. The default setting for Match Time for Entry and Exit Mix(s) shall be kept the same as that of IPC1.

## 6 Maintenance

## 6.1 Software Upgrade

In this pane, you can upgrade or roll back the camera firmware version. The operation steps are as follows:

**Step 1** Store the upgrade package to a local path, such as D:\update.

#### Step 2 Choose Maintenance > Maintenance > Maintenance

- **Step 3** Click **Browse...** and select the upgrade package so that the text box shows the path, such as D:\update\Upgrade package name.
- **Step 4** Click **Upgrade**. Then, a progress bar is displayed during the upgrade.

| Maintenance      | Network Diagnosis                                      |  |
|------------------|--------------------------------------------------------|--|
| -Software Upgrad | de                                                     |  |
| Local Upgrade    | Browse Upgrade Doot Program                            |  |
| Cloud Upgrade    | Detect                                                 |  |
| Note: The upgra  | ade will take a while. Please do not disconnect power. |  |

- **Step 5** After the upgrade, log in to the camera again.
- Step 6 Choose Maintenance > Maintenance > Device Status, check the version information

| I | Device Status     |                                 |
|---|-------------------|---------------------------------|
|   | Basic Info        |                                 |
|   | Model             | HC121                           |
|   | Product Config    | TS&C-Z-NB                       |
|   | IPv4 Network Info | 255.255.255.0/192.174           |
|   | MAC Address       |                                 |
|   | Version Info      |                                 |
|   | Firmware Version  | ANPR-B1105.1                    |
|   | Hardware Version  | A                               |
|   | Boot Version      | V2.3                            |
|   | Serial No.        | 2102: 00310                     |
|   | Status            |                                 |
|   | System Time       | 2022/5/5 12:42:42               |
|   | Operation Time    | 0 Day(s) 1 Hour(s) 20 Minute(s) |
|   | Refresh           |                                 |

## 6.2 Diagnosis Info

You can export camera diagnosis information to a specific directory or directly open the camera diagnosis information file to locate problems. The operations are as follows:

#### Step 1 Choose Maintenance > Maintenance > Maintenance

**Step 2** Click **Browse...**, select a local path, and click **Export** to export the camera diagnosis information for problem locating.

| Diagnosis Info               |               |
|------------------------------|---------------|
| 2 mg                         |               |
| Export Diagnosis Info        | Browse Export |
| Collect Image Debugging Info |               |